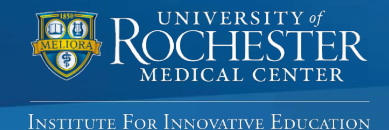

## Allow 2 Weeks After Seminar to Claim Credit and to Obtain CME's

# **UR CEL**: Quick Reference Guide

### URMC's online self-service portal for Continuing Education activities

This quick reference guide provides instructions for accessing and managing CEL's educational activities. Use the online portal at your convenience to: register for activities, generate your transcript, complete an evaluation and claim credit for an activity, manage your profile, or maintain your planner/presenter disclosure.

#### Visit www.cme.urmc.edu to navigate the UR CEL Portal. **UR CEL SIGN IN INSTRUCTIONS** ROCHESTER Search URMC.edu Patients & Families Education Research Community **Existing Users** If you already have an account, enter your email address and **Continuing Education Home** password to log in. The Sign In to your Account system will check for an WELCOME to CEL's online, self-service portal for participants in our continuing education activities. Sign In to your Account existing record. Please Sign In to your account to generate your transcript, complete an evaluation and claim credit for an activity, manage your profile or maintain your planner/presenter disclosure. All of these tasks can be completed If you are matched to an Live Conferences & Courses with the single sign-in below. existing record, but don't Sign In American Heart Association > remember your password The mission of the University of Rochester Medical Center, Office of Continuing Medical Education is to support follow the steps in the Forgot the professional development of physicians and other health care professionals through educational activities RSS/Grand Rounds Password section below. designed to change competence, performance and/or patient outcomes. The Center for Experiential Learning (CEL) is committed to developing, organizing and implementing quality interdisciplinary educational activities Online Learning ACCREDITATION Please do not create a new The University of Rochester School of Medicine & Dentistry is accredited FAO's by the Accreditation Council for Continuing Medical Education (ACCME) to account if you have an existing provide continuing medical education activities for physicians. The ACCME University of Rochester School of Medicine & Dentistry has been account. Accredited with Commendation since 2015. ACCREDITED WITH COMMENDATION The University of Rochester Medical Center, Center for Experiential Learning is recognized by the New York State **Forgot Password** Department's State Board for Social Work as an approved provider of continuing education for licensed social If you forgot your password, . workers #SW-0005. first enter your email address connected to your existing account and select "Forgot Password." This step will generate a numerical code Please Sign In below: Important: If you have that will be sent to your email Email Address previously attended an inbox. You will be prompted to test user@urmc.rochester.edu educational activity hosted or enter that code into the Save Email managed by CEL, you should system before being directed already have a UR CEL account. to the page to change your Password personal password. To avoid duplicate records, Password **New Users** please use one email address Select "Sign In" and enter your (preferably work email address) Your email address is associated with an account, your email address and a unique password is not valid. Please click Forgot Password to to create and access your UR password. Select "Create Reset your Password, or re-enter your Password CEL account. Account." If you do not have Forgot Password an existing account, you will be directed to a page to complete Email with Email Code for resetting password has been your profile. sent

## Once you sign in, please follow these instructions to manage your UR CEL account:

| My Profile                                                                                                    | My Transcript                                                                                                    | Past Certificates                                                                                                    |
|----------------------------------------------------------------------------------------------------|----------------------------------------------------------------------------------------------------|----------------------------------------------------------------------------------------------------|
| Evaluation & Claim Credit                                                                                                    | My Disclosure                                                                                                    | <b>S</b><br>My Online Courses                                                                                                    |
| My Profile                                                                                                    | My Transcript                                                                                                    | Past Certificates                                                                                                    |
| Select this tile to edit details in<br>your CEL profile OR change your<br>password.<br>Update your profile to include<br>the following information:<br>• Name<br>• Email address (work preferred)<br>• Board membership (if<br>applicable)<br>• Primary Degree<br>• Affiliation<br>• Address<br>• Phone number(s)<br>• Birthday (mm/dd)<br>Please select "Save Profile" for<br>any undates to appear                                                | <ul> <li>Select this tile to generate your<br/>CME transcript by following these<br/>steps:</li> <li>Enter your desired begin and<br/>end date range to include<br/>activities you would like to appear<br/>on the transcript.</li> <li>Select "Submit" and your<br/>transcript will automatically<br/>download as a PDF. If your<br/>transcript does not appear<br/>automatically, please check your<br/>downloads folder.</li> <li>Note: Please enable pop-ups to<br/>appear to your transcript</li> </ul> | <ul> <li>Select this tile to generate certificates for activities that you've previously participated in (if certificates were available):</li> <li>Recently completed activities will appear in the "Earned Credits and Certificates" section. You may use the search and filter function to locate the specific activity for which you would like a certificate.</li> <li>Selecting the "Print Certificate" will take you to a page to view your certificate. Select the "Print Certificate" button on the next page to print the certificate.</li> </ul> |
| Evaluation & Claim Credit                                                                                                    | My Disclosure                                                                                                    | My Online Courses                                                                                                    |
| <ul> <li>Select this tile to complete<br/>activity evaluations and claim<br/>credit.</li> <li>Recently completed activities<br/>will appear in the "Unclaimed<br/>Credits" section.</li> <li>Select "Claim Credit" for the<br/>activity for which you would like<br/>to claim credit. On the next page,<br/>enter the number of credit hours<br/>you are eligible to claim and<br/>select "Submit."</li> <li>Select "Print Certificate."</li> </ul> | <ul> <li>Select this tile if you are a Planner<br/>or Presenter, and need to<br/>complete the disclosure<br/>requirement for an activity.</li> <li>Select "View Disclosure" to<br/>generate the Disclosure Form.</li> <li>Read the Disclosure Form and<br/>complete the required fields.</li> <li>Select the attestation box, sign<br/>and date the form.</li> <li>Select "Submit" to complete<br/>your disclosure.</li> </ul>                                                                               | <ul> <li>Select this tile to view your<br/>registration history of online<br/>activities.</li> <li>Online activities that you have<br/>registered for will appear in this<br/>section. You may also use the<br/>search and filter function to locate<br/>a specific activity.</li> <li>Select "Online Learning Details"<br/>to confirm your registration details<br/>and review the course<br/>requirements.</li> <li>Select "Begin Activity" to<br/>continue to the activity and<br/>complete all of the course<br/>requirements.</li> </ul>               |